#### Preguntas frecuentes (FAQs)

 ¿Por qué no hay conexión a internet tras configurar el dispositivo en modo repetidor?

Esto se debe a que ha introducido una contraseña incorrecta durante la configuración. Restablezca el dispositivo mediante el botón "RESET" realice de nuevo el proceso de configuración, introduciendo la contraseña correcta.

¿Dónde debería colocar el dispositivo cuando se utiliza como repetidor?

Colóquelo entre su router y la zona que no tiene cobertura de señal WIFI.

 ¿Cómo puedo reiniciar el dispositivo para que vuelva a sus ajustes de fábrica?

Mantenga presionado el botón "RESET" durante 8-10 segundos mientras está conectado a la corriente eléctrica.

#### Solución de problemas

Si encuentra problemas de velocidad o intensidad de la señal:

- La distancia entre el extensor y el router es adecuada, pero la señal es aún inestable. Puede que haya una interferencia en la señal entre el extensor y el router, que pueden estar producidas por electrodomésticos como lavadoras, frigoríficos, hornos microondas, etc. se recomienda ajustar la ubicación de estos dispositivos si las condiciones lo permiten.
- Si el repetidor está muy alejado del router, la señal entre ambos será inestable, por tanto, ajuste la ubicación para reducir la distancia entre ambos dispositivos.
- Puede utilizar su teléfono smartphone para ayudarle a encontrar un lugar dónde la señal WIFI de su router sea adecuada, si la intensidad de la señal recibida es de 3 niveles o más, el lugar será adecuado para instalar.

No deposite este equipo con la basura doméstica. La eliminación inadecuada puede dañar tanto el medio ambiente como la salud humana. Para obtener información sobre las instalaciones de desechos para dispositivos electrónicos y eléctricos usados, comuniquese con su ayuntamiento o una empresa autorizada para la eliminación de equipos eléctricos y electrónicos.

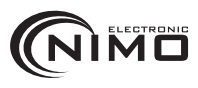

REPETIDOR

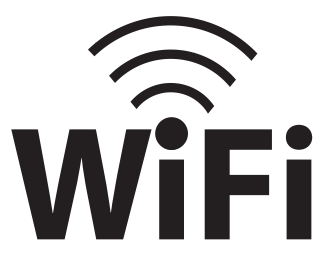

2.4 GHz 300Mbps Wireless

### ACINT301

## Conexión del repetidor

Conecte el repetidor a la corriente eléctrica. Tras unos segundos abra los ajustes de red inalámbrica WiFi de su teléfono inteligente o su ordenador y conéctelo a la red inalámbrica con SSID "WiFi-RePeater-XXXX" dónde "XXXX" corresponde con los 3 últimos caracteres de la dirección MAC del repetidor.

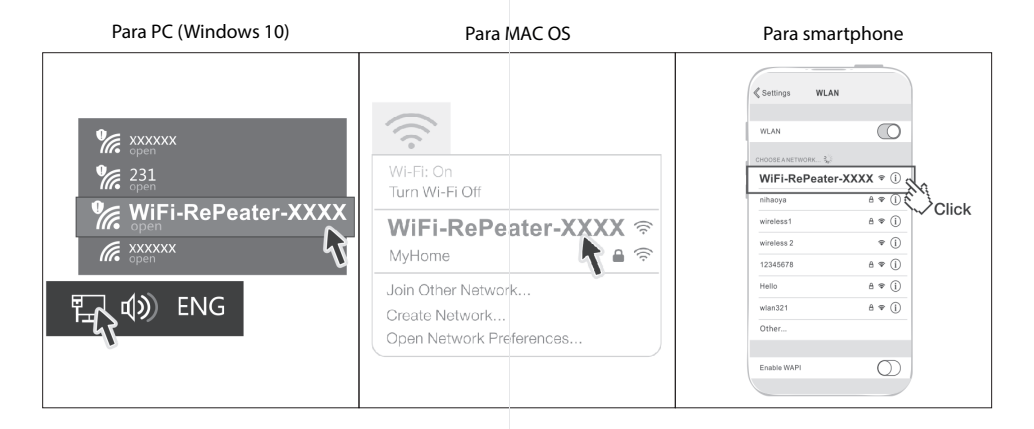

# Configuración en modo repetidor

Una vez conectado a "WiFi-RePeater-XXXX", dependiendo del sistema operativo de su smartphone, aparecerá la página de autenticación de inicio como se muestra: una notificación pidiendo iniciar sesión en la red WiFi seleccionada para acceder a ella, o también puede abrir un navegador web como Chrome, Firefox o Safari, e introduzca la dirección 10.10.10.254 en la casilla de direcciones del navegador. Se abrirá la página de configuración del dispositivo.

Bajo el apartado "Choose your network" aparecerá una lista con los identificadores SSID de redes WiFi detectadas, seleccione el identificador SSID de su red WiFi personal y pulse el botón "Select" situado junto a él.

| Wi-Fi Extender      |          |          |  |  |
|---------------------|----------|----------|--|--|
| Choose your network |          |          |  |  |
| TourSSID            | <b>a</b> | Select   |  |  |
| ङ् ।                | <b>a</b> | Select   |  |  |
|                     |          | Select   |  |  |
| ÷ 4                 |          | Select   |  |  |
|                     |          | Select   |  |  |
| AP Settings         |          | SCAN NOW |  |  |

Introduzca la contraseña de acceso a su red WiFi personal y pulse sobre el botón "Next" para continuar con la configuración.

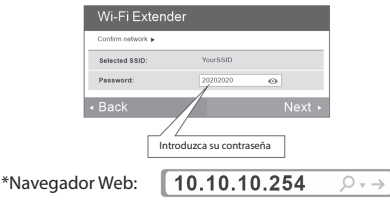

En la pantalla aparecerán las casillas para establecer el nombre SSID, modo de seguridad y contraseña de la red WiFi establecida por el repetidor.

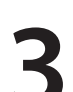

## Configuración como punto de acceso

Nota: Presione el botón RESET durante 10 segundos mientras el dispositivo se encuentra conectado a la corriente para restablecer los ajustes de fábrica y eliminar cualquier configuración previa.

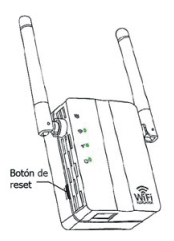

Una vez conectado a la red WiFi "WiFi-RePeater XXXX". dependiendo del sistema operativo de su smartphone, le saldrá la página de inicio como se muestra en la figura o una notificación pidiendo iniciar sesión en la red WiFi seleccionada para acceder a ella, o también puede abrir un navegador de páginas web como Chrome, Firefox o Safari, e introduzca la dirección 10.10.10.254 en la casilla de direcciones del navegador. Una vez que acceda a la pantalla siguiente pulse sobre "AP Settings".

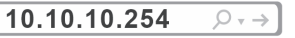

| Wi-Fi E>       | tender                                                      |                                                                   |
|----------------|-------------------------------------------------------------|-------------------------------------------------------------------|
| Choose your ne | twork 🕨                                                     |                                                                   |
| YourSSI        | D 🔒                                                         | Select                                                            |
| <b>?</b> 1     |                                                             | Select                                                            |
| AP Settings    |                                                             | SCAN NOW                                                          |
|                | Wi-Fi E><br>Choose your ne<br>YourSSI<br>C 1<br>AP Settings | Wi-Fi Extender   Choose your network   TourSSID   1   AP Settings |

Accederá a esta pantalla:

| [     | Enter the new Wi-Fi AP SSID and Password |               |  |  |  |  |
|-------|------------------------------------------|---------------|--|--|--|--|
|       | AP SSID:                                 | WIFI-RePeater |  |  |  |  |
|       | Encryption Mode:                         | WPA2-PSK V    |  |  |  |  |
|       | AP Password:                             | 12345678 💿    |  |  |  |  |
| p     | là.                                      | Confirm       |  |  |  |  |
| Click | 2                                        |               |  |  |  |  |

Tras modificar el nombre de la nueva red WiFi del dispositivo, establecer un modo de encriptación (Encryption Mode) y una contraseña para acceder a la nueva red WiFi (AP Password) pulse sobre "Confirm" para finalizar. Deberá conectar este dispositivo a su router mediante un cable para redes LAN con conectores RJ45 para que los dispositivos conectados a este punto de acceso tengan acceso a internet. Se mostrará una pantalla resumiendo los datos establecidos para el dispositivo.

| Wi-Fi Extender                                                              |                 |  |  |
|-----------------------------------------------------------------------------|-----------------|--|--|
| Configuration Successful!                                                   |                 |  |  |
| SSID:                                                                       | "WIFI-RePeater" |  |  |
| Encryption Mode:                                                            | WPA2PSK         |  |  |
| Password:                                                                   | "12345678"      |  |  |
| Your WI-FI network is now ready to use. Try connecting to your network now. |                 |  |  |

Por defecto se añade el sufijo "\_EXT" al nombre SSID de la red WiFi que facilitó en el paso anterior, la contraseña que se propone para esta nueva red es la misma que la utilizada en su red WiFi personal, aunque puede cambiar cualquiera de estos datos si lo prefiere. Seleccione también el modo de seguridad que utilizará la red y pulse sobre el botón "Confirm" para finalizar la configuración. Tras ello, se mostrarán los datos establecidos.

|                                                |               |           |   | Wi-Fi Extender                         | r                                                       |
|------------------------------------------------|---------------|-----------|---|----------------------------------------|---------------------------------------------------------|
| Enter the new Wi-Fi Socket SSID and Password > |               |           | 1 | Configuration Successful!              |                                                         |
| locket SSID:                                   | Your\$SID_EXT |           |   | Extender SSID:                         | "YourSSID EXT"                                          |
| Encryption Mode:                               | WPA-PSK       | Ŧ         |   | E                                      | -                                                       |
| ocket Password:                                | 20202020      | 0         |   | Encryption Mode:                       | WPA2P3K                                                 |
|                                                |               |           |   | Extender Password:                     | "20202020"                                              |
| Rescan                                         |               | Confirm + |   | four Wi-Fi extended network is now rea | edy to use. Try connecting to your extended network now |

Tras 30 segundos aprox., si la configuración es exitosa, lucirá el indicador LED. Acceda a la configuración WiFi de su ordenador o smartphone, seleccione el nombre de la nueva red WiFi del extensor que ha configurado e introduzca la contraseña que estableció.

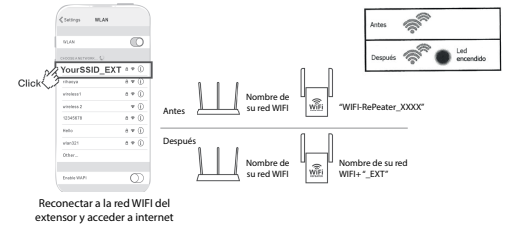